# SIGProj/MEC- Sistema de Informação e Gestão de Projetos

#### Atenção:

**I.**Para submeter uma proposta no SIGProj, é indispensável que o(a) proponente seja cadastrado(a) no *site*. **II.** Se o(a) proponente já foi cadastrado(a) no SIGProj para participar de outra proposta (Ensino, Pesquisa ou Extensão), não é necessário cadastrar-se novamente.

III. O proponente deverá seguir as normas do edital específico. Para cadastrar projetos de pesquisa, a DP/PROPPI está com dois (2) editais abertos: EDITAL UEMS N° 004/2018 – PROPP/UEMS PROJETOS DE PESQUISA SEM RECURSO e o EDITAL UEMS N° 005/2018 – PROPP/UEMS PROJETOS DE PESQUISA COM RECURSO EXTERNO. Este manual foi elaborado de acordo com o Edital 004/2018.

IV. Contato: (67) 3902-2537 - pesquisa@uems.br;

**1**°) Acesse o *link*: <http://sigproj.ufrj.br/> e faça o *login* na página do SIGProj, conforme imagem abaixo:

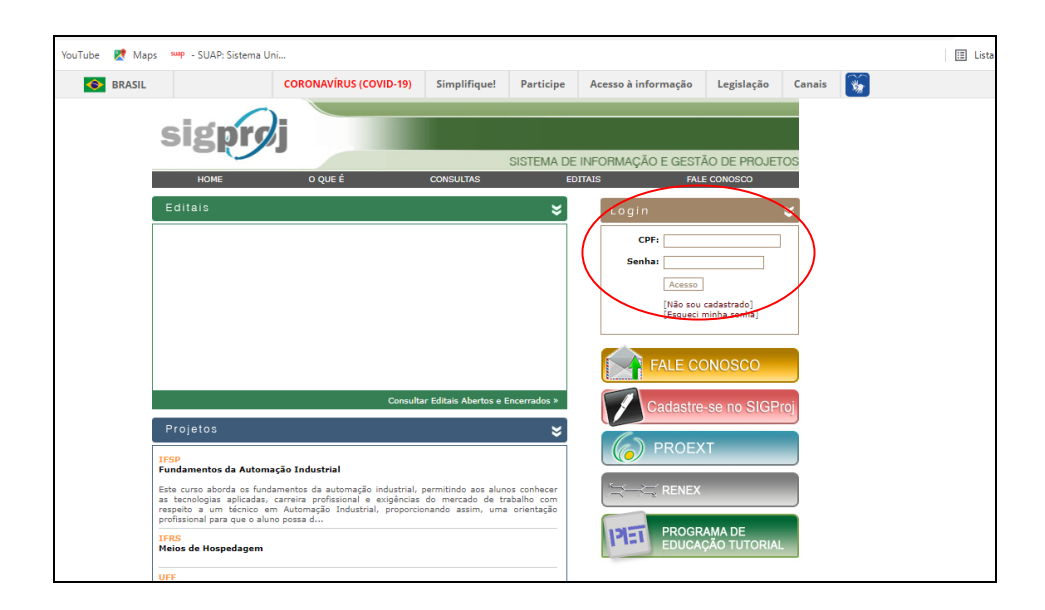

**2**°) Após logar, clique em "Pesquisa" e, no campo "Editais abertos", escolha o edital desejado, clique sobre o número do edital e depois clique no ícone ("Criar proposta"), conforme imagem abaixo:

| S BRASIL                                                                                                    | CORONAVÍRUS (COVID-19)                                                                                                    | Simplifique!                                                 | Participe                         | Acesso à informaç   | ão Legislação                        | Canais                      |  |
|----------------------------------------------------------------------------------------------------|----------------------------------------------------------------------------------------------------|--------------------------------------------------------------|-----------------------------------|---------------------|--------------------------------------|-----------------------------|--|
| sigpro                                                                                                    | )j<br><sub>Si</sub> PES                                                                                                    |                                                              | Ens                               | sino Extensão (     | Pesquisa Est<br>Bem vindo(a) Cláudia | udante Sa<br>de Souza Zanel |  |
| Avisos                                                                                                    |                                                                                                    |                                                              |                                   |                     | Ações de Consulto                    | r Ad-Hoc                    |  |
| Atenção ao período o<br>será do dia 03 de fev<br>Sul).                                                                                                    | IBIC, PIBIC-AAF e PIBITI (Sexta-feira, 08 de M<br>las inscrições para os Editais PIBIC, PIBIC-AA<br>ereiro de 2020 a 18 de março de 2020 até às : | larço de 2019)<br>IF e PIBITI 2020: o<br>22h59min (horário d | período de insc<br>de Mato Grosso | rição<br>do Da      | dos Pessoais                         |                             |  |
| 🛷 Mantenha o seu cao                                                                                                    |                                                                                                    | Atualizar Cadastro                                           | 8                                 |                     |                                      |                             |  |
|                                                                                                    |                                                                                                    | Atualizar Currículo Lat                                      | tes 🙆                             |                     |                                      |                             |  |
| Últimas Mensage                                                                                                    | ns                                                                                                    |                                                              |                                   | M                   | Alterar Senha                        | - ×                         |  |
| 🗭 Envio de parecer - o                                                                                                    | onsultoria SIGPROJ/UEMS                                                                                                    |                                                              |                                   |                     |                                      | 1                           |  |
| Proposta recebida                                                                                                    |                                                                                                    |                                                              |                                   | Sei Sei             | viços                                |                             |  |
| Proposta recebida                                                                                                    |                                                                                                    |                                                              |                                   |                     |                                      |                             |  |
|                                                                                                    |                                                                                                    | (329) me                                                     | nsagens não li                    | idas! Con           | reio Eletrônico                      |                             |  |
| Editais Abertos                                                                                                    |                                                                                                    |                                                              |                                   |                     | Redigir Mensagem                     |                             |  |
|                                                                                                    |                                                                                                    |                                                              |                                   |                     | Ver Todas                            | P                           |  |
|                                                                                                    |                                                                                                    |                                                              |                                   |                     | elas                                 |                             |  |
| Ate 31-03-2022 • Edital PIBETE DENIS/CMPg N. 09/2022 • PROPPI/UEMS                                                                                                    |                                                                                                    |                                                              |                                   |                     | Área de Conhecimento - CNPg          |                             |  |
| A 46 31-03-0022 • Collin Thild CAR USING/UNIG N° 04/2022 -PROPPHUEMS A 46 30-06-2022 • ED/TAL USINS N° 004/2018 -PROPPHUEMS PROJETOS DE PESQUISA SEM PECIERSO EL LIXCO-ROTINUIO |                                                                                                    |                                                              |                                   | Obconvaçãos Elabors | eño de                               |                             |  |
| Até 30-06-2022 · ED<br>RECURSO FLUXO                                                                                                    | TAL UEMS Nº 004/2018 -PROPP/UEMS PRO<br>CONTÍNUO                                                                                                  | JJETUS DE PESQ                                               | UISA SEM                          |                     | Observações - Elabora                | iyuo uc                     |  |

3º) Leia as instruções da página e clique em "Concordo", abrirá a página abaixo. Confira o Edital, preencha os campos de identificação da proposta e após o preenchimento de todos os campos, clique em "Próximo Passo"

| JTube 🔣 Maps 👐 - SUAP: Sistem                                             | a Uni                                                                      |     |                                                          |
|---------------------------------------------------------------------------|----------------------------------------------------------------------------|-----|----------------------------------------------------------|
| sigproj                                                                   | SIPES                                                                      |     | Bern vindo(a) Cláudia de Souza Za                        |
| Formulário para preenchimento                                             |                                                                            |     | Passos                                                   |
|                                                                           | Identificação da Proposta                                                  |     | 1 - Introdução                                           |
| Título:                                                                   |                                                                            | 0   | 1.1 - Identificação<br>1.2 - Detalhes                    |
| Tipo da Proposta                                                          | Projeto Institucional 🗸                                                    | (?) | 1.3 - Parcerias                                          |
| Edital: EDITAL UEMS N° 004/2018 - PROPP/UEMS F<br>[Escolher] [Visualizar] | 1.4 - Descrição<br>1.4.1 - Justificativa<br>1.4.2 - Eundamentação Teórica. |     |                                                          |
| Instituição:                                                              | UEMS - Universidade Estadual de Mato G 🗸                                   | 3   | 1.4.3 - Objetivos                                        |
| Unidade Geral:                                                            | Selecione                                                                  | (?  | 1.4.4 - Metodologia<br>1.4.5 - Referências Bibliográfica |
| Unidade de Origem:                                                        | Selecione 🗸                                                                | 0   | 1.5 - Anexos                                             |
| Início Previsto:                                                          | 31 V Janeiro V 2018 V                                                      | 0   | 2 - Equipe de Execução<br>2.1 - Membros                  |
| Término Previsto:                                                         | 31 V Janeiro V 2020 V                                                      | 0   | Ferramentas                                              |
| Tem Recurso Financeiro<br>Envolvido?                                      | ○ Sim ● Não                                                                | 3   | Visualizar/Imprimir<br>Verificar Pendências<br>Salvar    |
|                                                                           | « Passo Anterior Próximo Passo »                                           |     | Submeter Proposta<br>Enviar proposta para julgamento     |

**4**°) Preencha os campos do item "Detalhes" clique em "Próximo Passo". Caso haja instituição parceira, selecione-a no item "Parcerias", conforme abaixo.

| S BRASIL                                                                                                    | CORONAVÍRUS (COVID-19)                                                                                                    | Simplifique!                                                                                        | Participe | Acesso à inform | nação Legisl                                                                                                    | ação Canais                                                                                                    | *          |
|----------------------------------------------------------------------------------------------------|----------------------------------------------------------------------------------------------------|----------------------------------------------------------------------------------------------------|-----------|-----------------|----------------------------------------------------------------------------------------------------|----------------------------------------------------------------------------------------------------|------------|
| sigprøj <sub>s.0</sub>                                                                                                    | NES.                                                                                                    |                                                                                                    | Ens       | ino Extensão    | Pesquisa<br>Bem vindo(a) C                                                                                                    | Estudante Sai                                                                                                    | air<br>Ila |
| Resumo Informativo                                                                                                    |                                                                                                    |                                                                                                    |           |                 | Passos                                                                                                    |                                                                                                    |            |
| Apagar Nome<br>[Apagar Selecionados]<br>Nome:<br>Sigla:<br>Parceria:<br>Instituição:<br>Outra Instituição:<br>Participação: | Parcerias<br>Sigla<br>Inserir Novas Instituições<br>Universidade Federal da Gra<br>UFGD<br>© Interna à IES O Externa<br>Outra Instituição<br>[Outra Instituição<br>[Miltiplas Linhas]<br>Inserv [Limpar] | nde Dourados 0<br>a à IES 0<br>v 0<br>0<br>0<br>0<br>0<br>0<br>0<br>0<br>0<br>0<br>0<br>0<br>0<br>0 |           |                 | 1 - Introdução<br>1.1 - Identifica<br>1.2 - Detalhes<br>1.3 - Descrição<br>1.4 - Descrição<br>1.4 - Justica<br>1.4 - Justica<br>1.4 - Justica<br>1.4 - Metica<br>1.4 - Metica<br>1.5 - Ancos<br>2 - Equipe de Ex<br>2.1 - Membros<br>Ferramenta<br>Salvar<br>Submeter Propos<br>Submeter Propos | ção<br>s<br>o ificativa<br>damentação Teórica<br>damentação Teórica<br>damentação Teórica<br>dotologia<br>octologia<br>secução<br>ar<br>ecução<br>clas<br>ta<br>ta |            |

5°) Preencha todos os campos do item "Descrição"

| Descrição                                                                                                    |           | 1 - Introdução                                                                                                    |
|----------------------------------------------------------------------------------------------------|-----------|----------------------------------------------------------------------------------------------------|
| Obs.: Atenção! Caso seja aprovada a presente ação, as informações<br>espaço abaixo serão disponibilizadas na homepage do SiGProj para<br>público em geral. O preenchimento deste campo é obrigatório. | no<br>1 O | 1.1 - Identificação<br>1.2 - Detalhes<br>1.3 - Parcerias                                                                                                    |
| Resumo da Proposta                                                                                                    | 3         | 1.4 - Descrição                                                                                                    |
| tototototot i sisisisis (fififif<br>Total de Palavras: 3 Máximo de 250 palavras                                                                                                    | <u>a</u>  | 1.4.1 - Justificativa<br>1.4.2 - Fundamentação Teórica<br>1.4.3 - Objetivos<br>1.4.4 - Metodologia<br>1.4.5 - Retarências Bibliográficas<br>1.5.4 nexos<br>2 Equipe de Execução<br>2.1 - Membros<br>Ferramentas<br>Vesiliazar/mprimir<br>Verticar Pendências<br>Salivar<br>Submeter Proposta<br>Enviar proposta para julgamento |
| Palavras-chave (no máximo cinco palavras-chave)                                                                                                    | 0         |                                                                                                    |
| [Separar as palavras apenas com vírgula]                                                                                                    |           |                                                                                                    |
|                                                                                                    | 0         |                                                                                                    |

**6**<sup>o</sup>) No item "1.5 Anexos" irá abrir uma janela para que os anexos sejam inseridos, conforme imagem abaixo:

| Apps M Gmail D YouTube                                                                                                   | Maps 🦇 - SUAP: Sistema                                                                            | Uni      |                                                                                                    |                                                                                                    |                                                             |       |                                                                                       |                                                                                                    |                                                   |                |
|----------------------------------------------------------------------------------------------------|---------------------------------------------------------------------------------------------------|----------|----------------------------------------------------------------------------------------------------|----------------------------------------------------------------------------------------------------|-------------------------------------------------------------|-------|---------------------------------------------------------------------------------------|----------------------------------------------------------------------------------------------------|---------------------------------------------------|----------------|
| 🖉 Anexos - Google G                                                                                                    | Chrome — 🗆                                                                                        | $\times$ | ONAVÍRUS (COVID-19)                                                                                                    | Simplifique!                                                                                                    | Participe                                                   | Acess | o à informação                                                                        | Legislação                                                                                                    | Canais                                            | <b>*</b>       |
| A Não seguro                                                                                                    | sigproj.ufrj.br/projetos/arquivo<br>Arquivos Anexos                                               | os.p     | 3                                                                                                    |                                                                                                    | En                                                          | sino  | Extensão Pe<br>Bem v                                                                  | vindo(a) Cláudia                                                                                                    | studante<br>de Souza Z                            | Sair<br>anella |
| Arquivo:<br>Escalher arquivo: In<br>Escalher arquivo: J.<br>Anexo 45R-Pe<br>Anexo 25R-Pi<br>Anexo 55R-Pi<br>Anexo 35R-Pi | ANEXO ISR-201_e SisGen (1).doc<br>20*<br>SQUISA<br>SQUISA<br>SQUISA<br>SQUISA<br>SQUISA<br>SQUISA | c        | pulvos Anexos<br>BRUPOS DE PESQUISA D<br>JEMS NO SIGFROJ A DV<br>ms bro u VIA TLEFONE:<br>A CADASTRADOS NO SIG<br>RAMO DE COMPROMISSC<br>Jeans brirpo_relicitalpesqui<br>ROJ.<br>nviados: | E OUTRAS IES, D<br>ISÃO DE PESQUIS<br>367 3902-2532. "<br>PROJ DE ACORD<br>VOCADOS COLAS<br>DE VOCUNTARIA<br>sa/pesquisa) E EN | EVEM<br>SA, VIA<br>SA, VIA<br>SORADORES<br>JOD<br>VIAR PARA | 0     | Passos<br>1 - Intr<br>1.2<br>1.3<br>1.4<br>1.<br>1.<br>1.<br>1.<br>1.<br>1.<br>2. Equ | odução<br>Identificação<br>Detalhes<br>Parcerias<br>Descrição<br>4.1 - Justificativ<br>4.2 - Fundamer<br>4.3 - Objetivos<br>4.5 - Referência<br>4.6 - Observaçi<br>Anexos<br>Ipe de Execucã | a<br>tação Teórica<br>ia<br>is Bibliográfic<br>es | 3              |
|                                                                                                    | Tipo: Anexo 4SR- Pesquisa<br>Tipo: Anexo 5 SR - Pesquisa                                          |          |                                                                                                    |                                                                                                    |                                                             |       | 2.1 -<br>Ferrame<br>Visualiz                                                          | Membros<br>ntas<br>zar/Imprimir                                                                                                    |                                                   |                |
|                                                                                                    |                                                                                                   |          |                                                                                                    |                                                                                                    |                                                             |       | Salvar                                                                                | a i driuericidă                                                                                                    |                                                   |                |

Atenção: a equipe deverá ser indicada no Anexo 5. Lembre-se de desabilitar o bloqueador de pop-up.

Atenção: os anexos devem estar, preferencialmente, no formato ".pdf".

Atenção: os anexos estão disponíveis no próprio SIGProj e devem seguir as exigências das normas do edital.

# 7°) No item "2.1 Membros", não faça nenhuma inclusão de colaboradores nem indicação de carga horária, estas informações devem ser indicadas no Anexo 5

8º) Na opção "Ferramentas", revise a proposta e, depois, clique em "Verificar pendências".

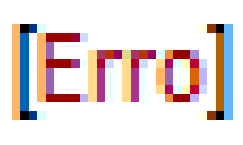

Atenção: Quando o sistema acusar

, a proposta não poderá ser submetida enquanto o erro não

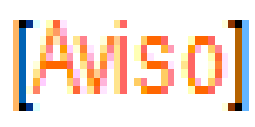

for corrigido, no entanto, se acusar

, o sistema aceitará a submissão a proposta.

|                                                                                                    |                                          | Deni vinuu(a) Giauuia ue Suuza zanena                                                                                                    |
|----------------------------------------------------------------------------------------------------|------------------------------------------|----------------------------------------------------------------------------------------------------|
| Finalizar Projeto                                                                                                    |                                          | Passos                                                                                                    |
| 1 Introdução:                                                                                                    |                                          | 1 - Introdução                                                                                                    |
| 1. Inti oudçao.                                                                                                    |                                          | 1.1 - Identificação                                                                                                    |
| Atenção! Você já submeteu uma proposta com o edital escolhido. Verifique se o edi<br>possibilita o envio de múltiplas propostas pelo mesmo coordenador. | tal [Aviso]                              | 1.2 - Detalhes<br>1.3 - Parcerias                                                                                                    |
| Preencha as "informações para Avaliação da Proposta" que julgar relevante para<br>avaliação                                                             | 1.4 - Descrição<br>1.4.1 - Justificativa |                                                                                                    |
| 2. Equipe de Execução:                                                                                                    | 1.4.2 - Fundamentação Teórica            |                                                                                                    |
| Há apenas o coordenador na equipe da Ação<br>Submeter Proposta                                                                                          | [Aviso]                                  | 1.4.3 - Objetivos<br>1.4.4 - Metodologia<br>1.4.5 - Referências Bibliográficas<br>1.4.6 - Observações<br>1.5 - Anexos<br>2. Equipe de Execução |
|                                                                                                    |                                          | 2.1 - Membros<br>Ferramentas<br>Visualizar/Imprimir<br>Verificar Pendências                                                                    |
|                                                                                                    |                                          | Salvar<br>Submeter Proposta                                                                                                    |
|                                                                                                    |                                          | Enviar proposta para julgamento                                                                                                    |

**Obs.:** Caso a proposta seja salva sem ser enviada, a mesma estará disponível para edição e envio posterior na página inicial do SIGProj do proponente (campo "Minhas propostas em elaboração"), durante o prazo de inscrição no edital.

9°) Por fim, clique em "Enviar proposta para julgamento", em seguida, em "Submeter proposta".

| 🖉 Finalizando o Projeto - Google Chrome — 🗆 🔾                                                                                                    | <                                                               |
|----------------------------------------------------------------------------------------------------|-----------------------------------------------------------------|
| A Não seguro   sigproj.ufrj.br/projetos/finalizar.principal.php?modalidad.                                                                                                  |                                                                 |
| Imprimir Fech                                                                                                    | r 1 - Introdução                                                |
| Finalizando a Ação de Extensão<br>Atenção! Se você não estiver totalmente certo do término da edição da proposta                                                            | e se o edital [Aviso] 1.2 - Detalhes<br>1.3 - Detalhes          |
| cancele imediatamente esta operação e revise sua proposta antes de enviá-la. Você<br>ainda tem 153 dias antes que o Edital escolhido se encerre.                            | te para [Aviso] 1.4 - Descrição<br>1.4 - Lucitidadiva           |
| A Equipe StiGrio) hao se responsabiliza por qualquer erro contido ha proposta devido<br>a má interpretação do Edital ou por erros dos próprios colaboradores/coordenadores. | 1.4.2 - Fundamentação Teórica<br>1.4.3 - Obletivos              |
| Esta operação nato garante que sua proposa será anansada peras unidades da sua<br>universidade. Vertifique as Normas da sua universidade.                                   | [Aviso] 1.4.4 - Metodologia<br>1.4.5 - Referências Bibliográfic |
| Equipe SIGProj - UEMS                                                                                                    | 1.4.6 - Observações<br>1.5 - Anexos                             |
|                                                                                                    | 2 - Equipe de Execução<br>2 1 - Membros                         |
| Submatar Proports Capitalar                                                                                                    | Ferramentas<br>Visualizar/Imprimir                              |
| ouncerroposa ounceur                                                                                                    | Salvar                                                          |
|                                                                                                    | Submeter Proposta<br>Enviar proposta para julgamento            |

Na sequência, o sistema gerará um número de protocolo, anote-o, pois este é o seu comprovante de submissão da proposta. A partir de então, esta proposta estará na página inicial do SIGProj do proponente no campo "Minhas propostas submetidas".

Dourados, 31 de janeiro de 2022.

## Divisão de Pesquisa

#### **PROPPI-UEMS**

Cidade Universitária de Dourados - CP 351 - CEP 79.804-970 - DOURADOS – MS Home Page <u>http://www.uems.br</u> E-mail: <u>pesquisa@uems.br</u> (2 3902-2537)